## 练习7:连续优化

本练习指导用户完成以下步骤进一步细化置顶盒的模型: 1. 使用 Command Center 进行优化设计。

练习7:连续优化 Load (读取)项目"Tutorial 6B"并将其保存为"Tutorial ommand Center - FLOTHERM 4.1 Edit Chart Window 🖬 📾 🥵 🕺 🛍 📾 📢 7"。设置(Title)标题为"Simple design optimization"。 7 2 2 % Assigned Heat Source Rating Assigned
Gravity 在PM中,点击图标 T开 Command Center 窗口。 🛨 🌚 Global System Settings 🛨 🖧 Modeling 🛨 🌍 Overall Control Overal Control
Solver Gontrol
Solver Gontrol
Solver Control
Solver Control
Solver Control
Solver Control
Solver Control
Solver Control
Solver Control
Solver Control
Solver Control
Solver Control
Solver Control
Solver Control
Solver Control
Solver Control
Solver Control
Solver Control
Solver Control
Solver Control
Solver Control
Solver Control
Solver Control
Solver Control
Solver Control
Solver Control
Solver Control
Solver Control
Solver Control
Solver Control
Solver Control
Solver Control
Solver Control
Solver Control
Solver Control
Solver Control
Solver Control
Solver Control
Solver Control
Solver Control
Solver Control
Solver Control
Solver Control
Solver Control
Solver Control
Solver Control
Solver Control
Solver Control
Solver Control
Solver Control
Solver Control
Solver Control
Solver Control
Solver Control
Solver Control
Solver Control
Solver Control
Solver Control
Solver Control
Solver Control
Solver Control
Solver Control
Solver Control
Solver Control
Solver Control
Solver Control
Solver Control
Solver Control
Solver Control
Solver Control
Solver Control
Solver Control
Solver Control
Solver Control
Solver Control
Solver Control
Solver Control
Solver Control
Solver Control
Solver Control
Solver Control
Solver Control
Solver Control
Solver Control
Solver Control
Solver Control
Solver Control
Solver Control
Solver Control
Solver Control
Solver Control
Solver Control
Solver Control
Solver Control
Solver Control
Solver Control
Solver Control
Solver Control
Solver Control
Solver Control
Solver Control
Solver Control
Solver Control
Solver Control
Solver Control
Solver Control
Solver C G Domain
G Root Assembly Input Variables Graphical Input Output Variables Scenario Table Solution Monitoring Extracting results for scenario project - 0 Completed all queued solves

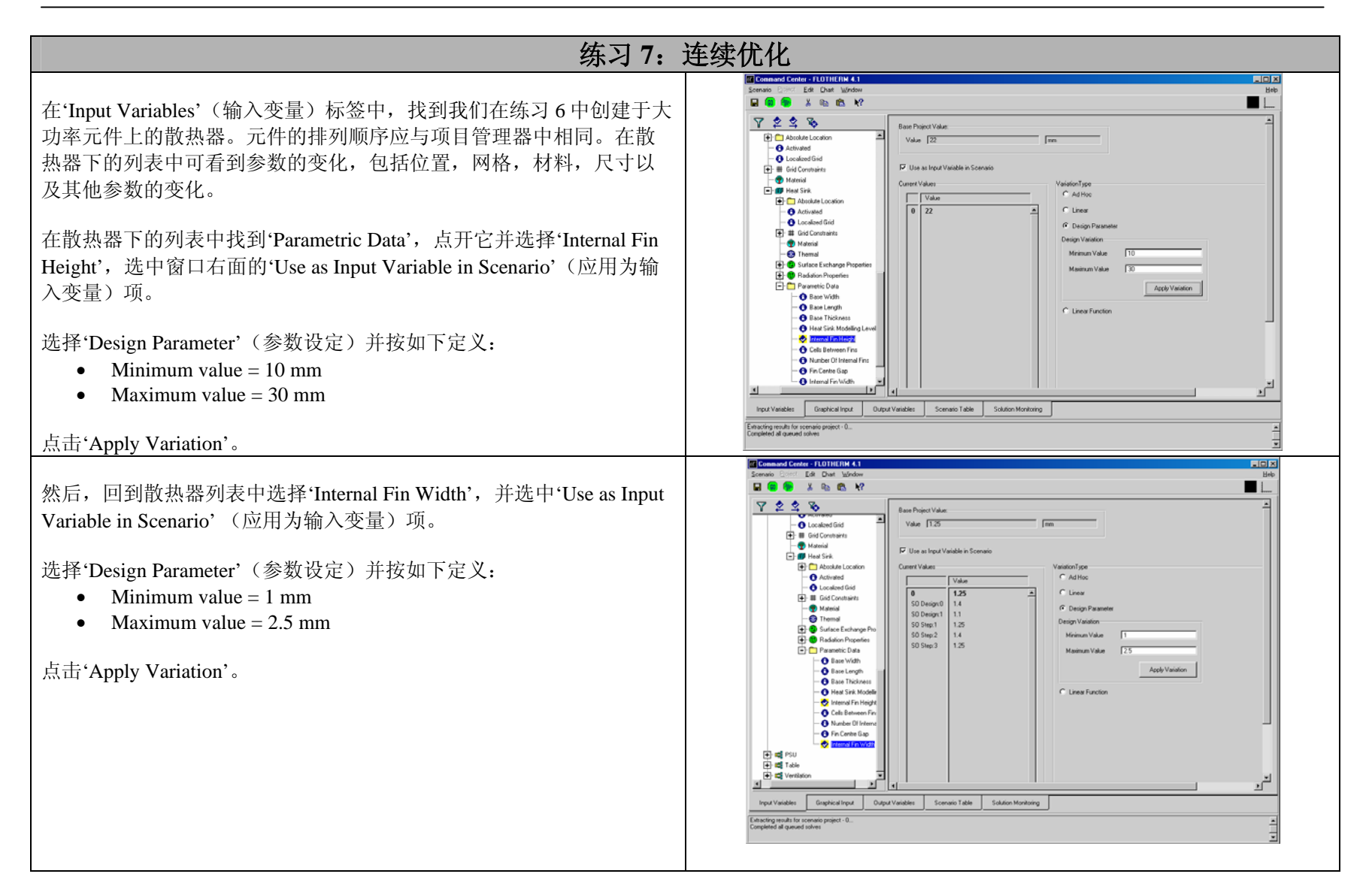

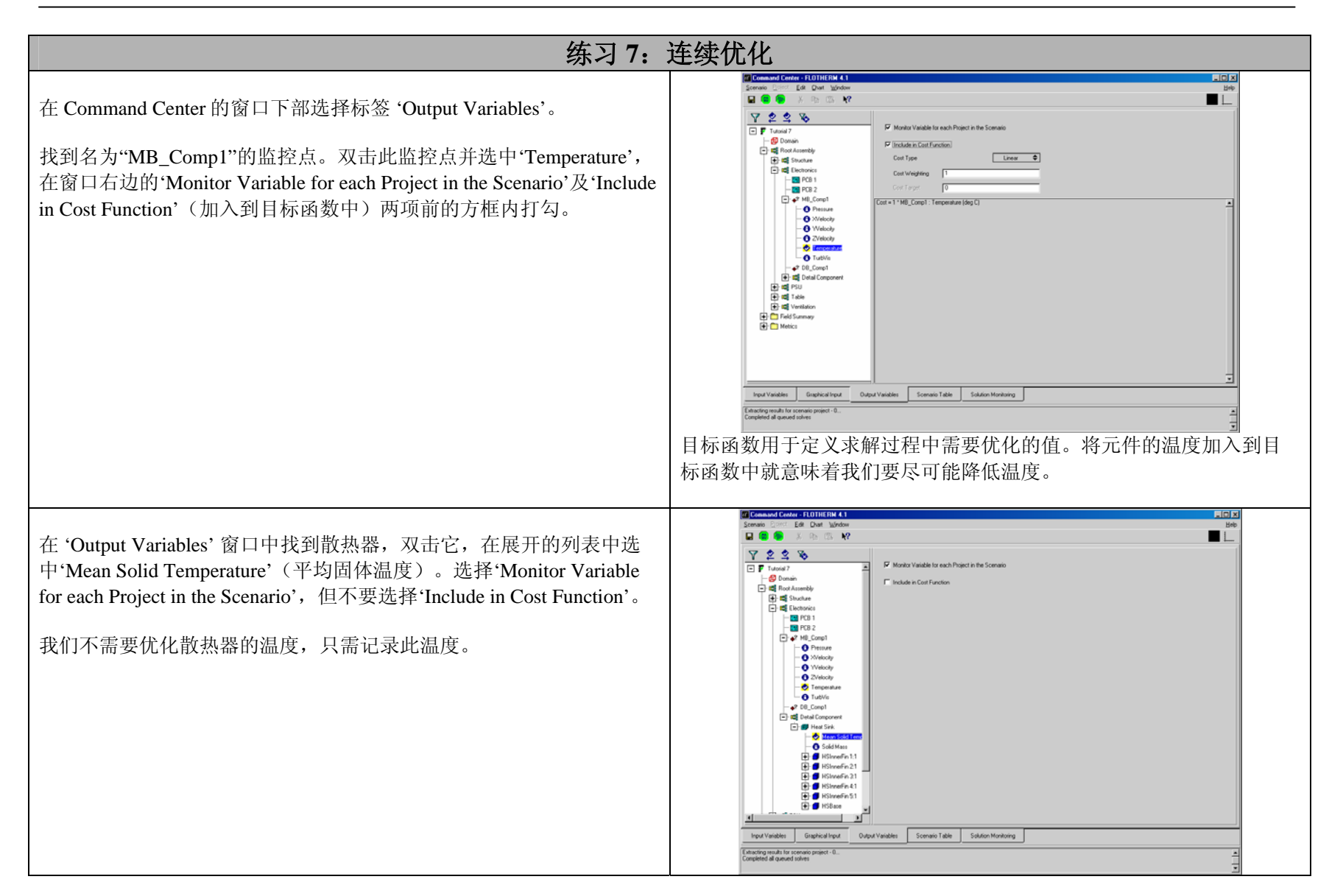

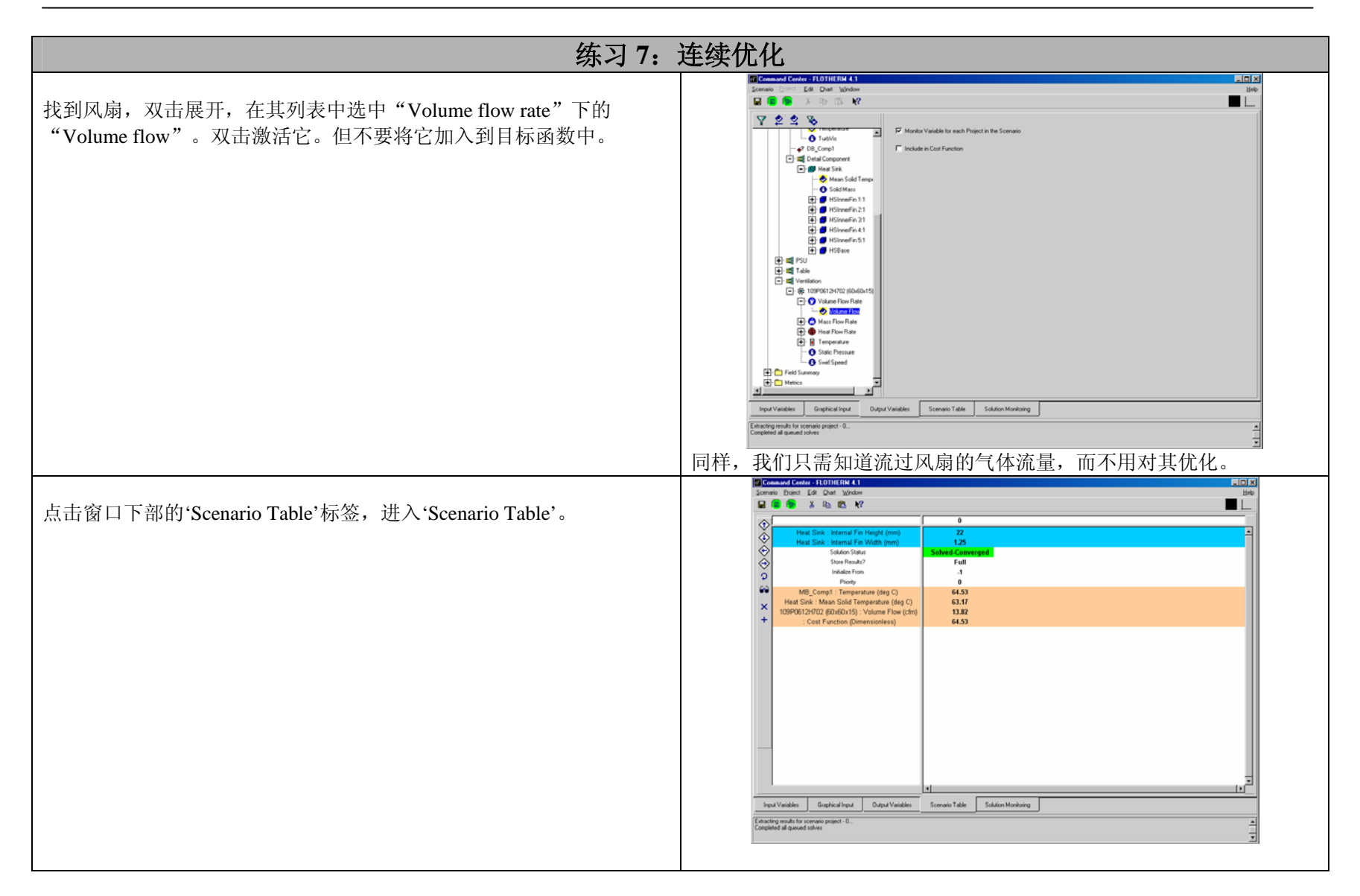

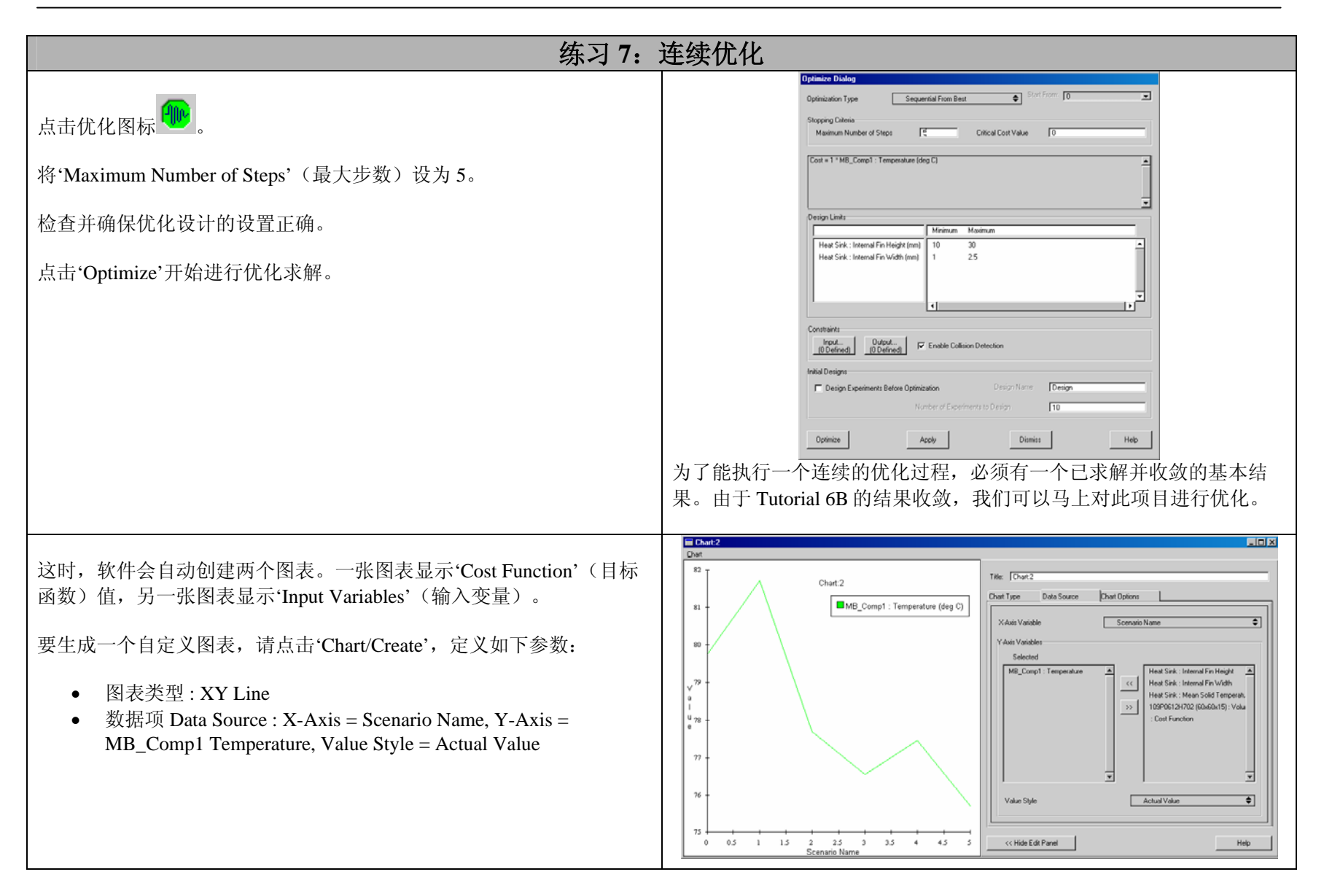

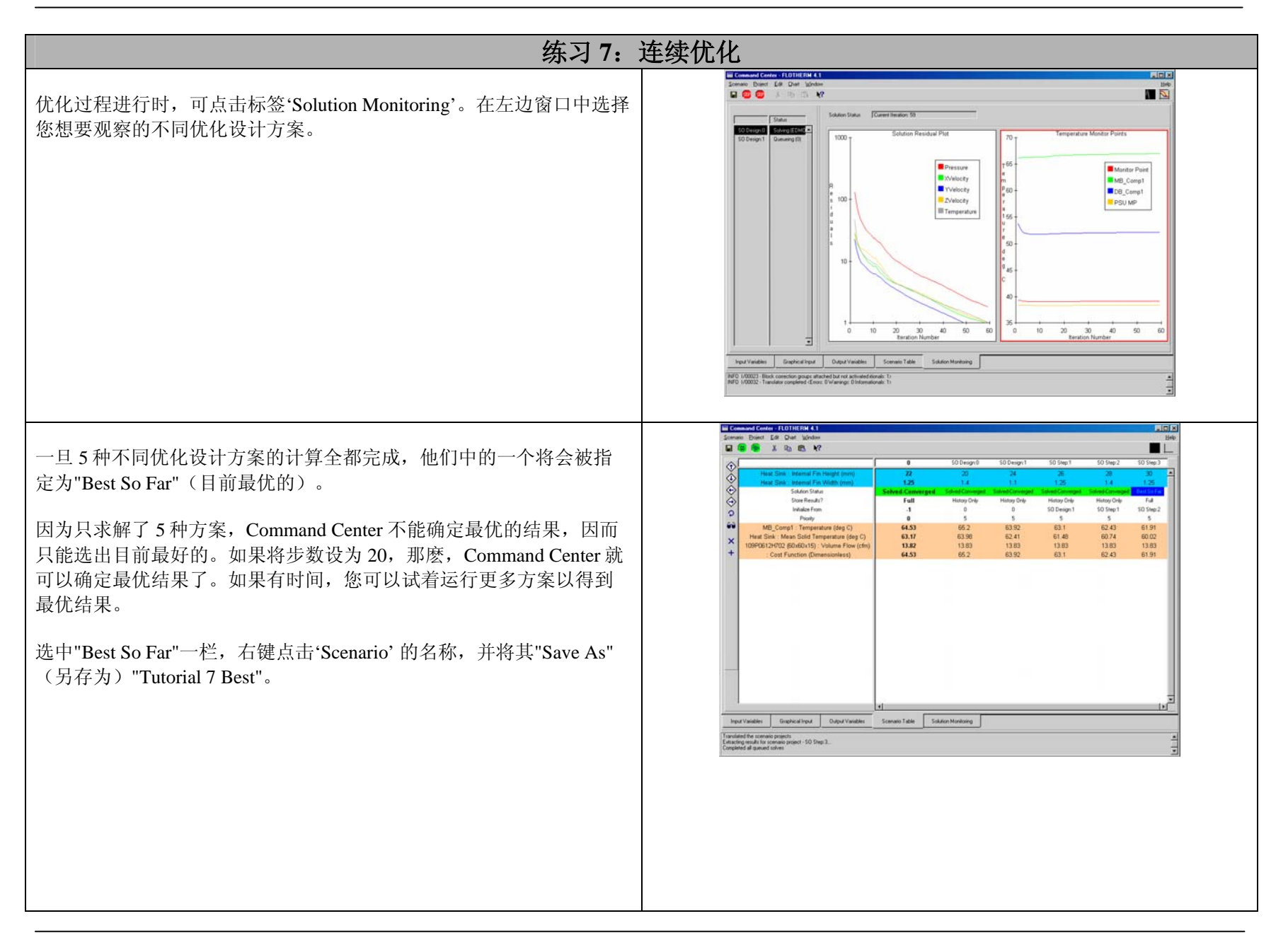

| 练习7: 5                                                                                                    | 连续优化                                                                                                    |
|----------------------------------------------------------------------------------------------------|----------------------------------------------------------------------------------------------------|
| 记录"Best So Far"情况的细节信息。<br>MB_Comp1 Temperature=C<br>Heat Sink Temperature =C<br>Volume Flow =m <sup>3</sup> /s<br>将它们与练习 6 中的结果进行比较,您会发现散热器的设计有所改<br>善。 |                                                                                                    |
| 通过选择'Graphical Input'标签,可看到散热器的几何形状,分别查看 5 种不同优化设计方案的视图。                                                                                                 | Schward Carles 1101116 [11 41]   John     Schward Carles 101116 [11 41]   John     Schward Carles 101116 [11 41]   John     Schward Carles 101116 [11 41]   John     Schward Carles 101116 [11 41]   John     Schward Carles 101116 [11 41]   John     Schward Carles 101116 [11 41]   Image: Schward Carles 100 [11 10]     Schward Carles 100 [11 10]   Image: Schward Carles 100 [11 10]     Schward Carles 100 [11 10]   Image: Schward Carles 100 [11 10]     Schward Carles 100 [11 10]   Image: Schward Carles 100 [11 10]     Schward Carles 100 [11 10]   Image: Schward Carles 100 [11 10]     Schward Carles 100 [11 10]   Image: Schward Carles 100 [11 10]     Schward Carles 100 [11 10]   Image: Schward Carles 100 [11 10]     Schward Carles 100 [11 10]   Image: Schward Carles 100 [11 10]     Schward Carles 100 [11 10]   Image: Schward Carles 100 [11 10]     Schward Carles 100 [11 10]   Image: Schward Carles 100 [11 10]     Schward Carles 100 [11 10]   Image: Schward Carles 100 [11 10]     Schward Carles 100 [11 10]   Image: Schward Carles 100 [11 10]     Schward Carles 100 [11 10]   Image: Schward Carles 100 [11 10]     Schward Carles 100 [11 10]   Image: Schward Carles 100 [11 10] </td |